## Zoom iPhone Screen Sharing

Dave Taenzer - March 2020

This document explains how to share your screen from an iPhone when you are in a Zoom conference.

When you are in a Zoom meeting and touch the screen you will see some buttons appear at the bottom.

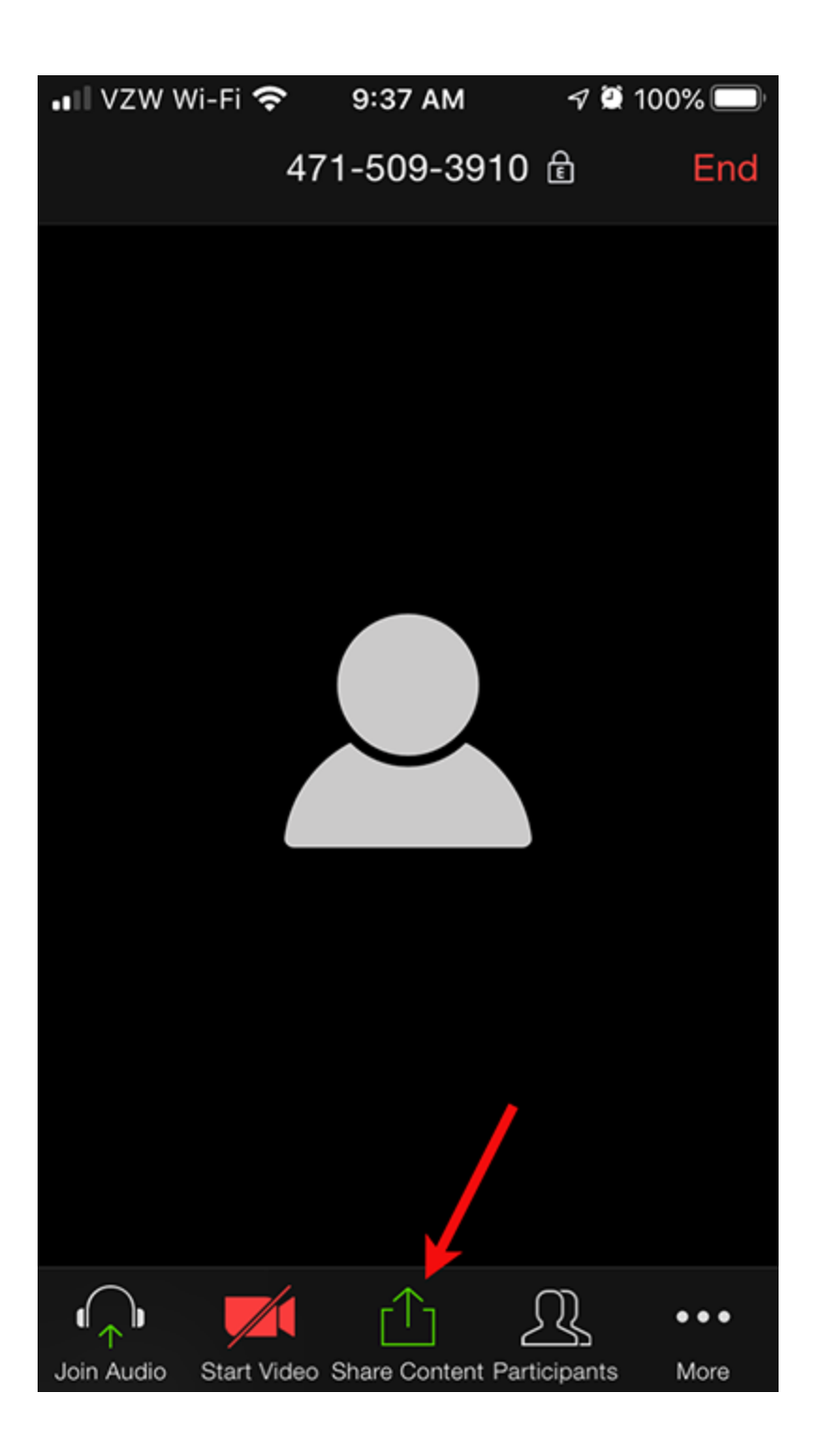

If you touch the Share Content button, you will see this screen which gives you several options:

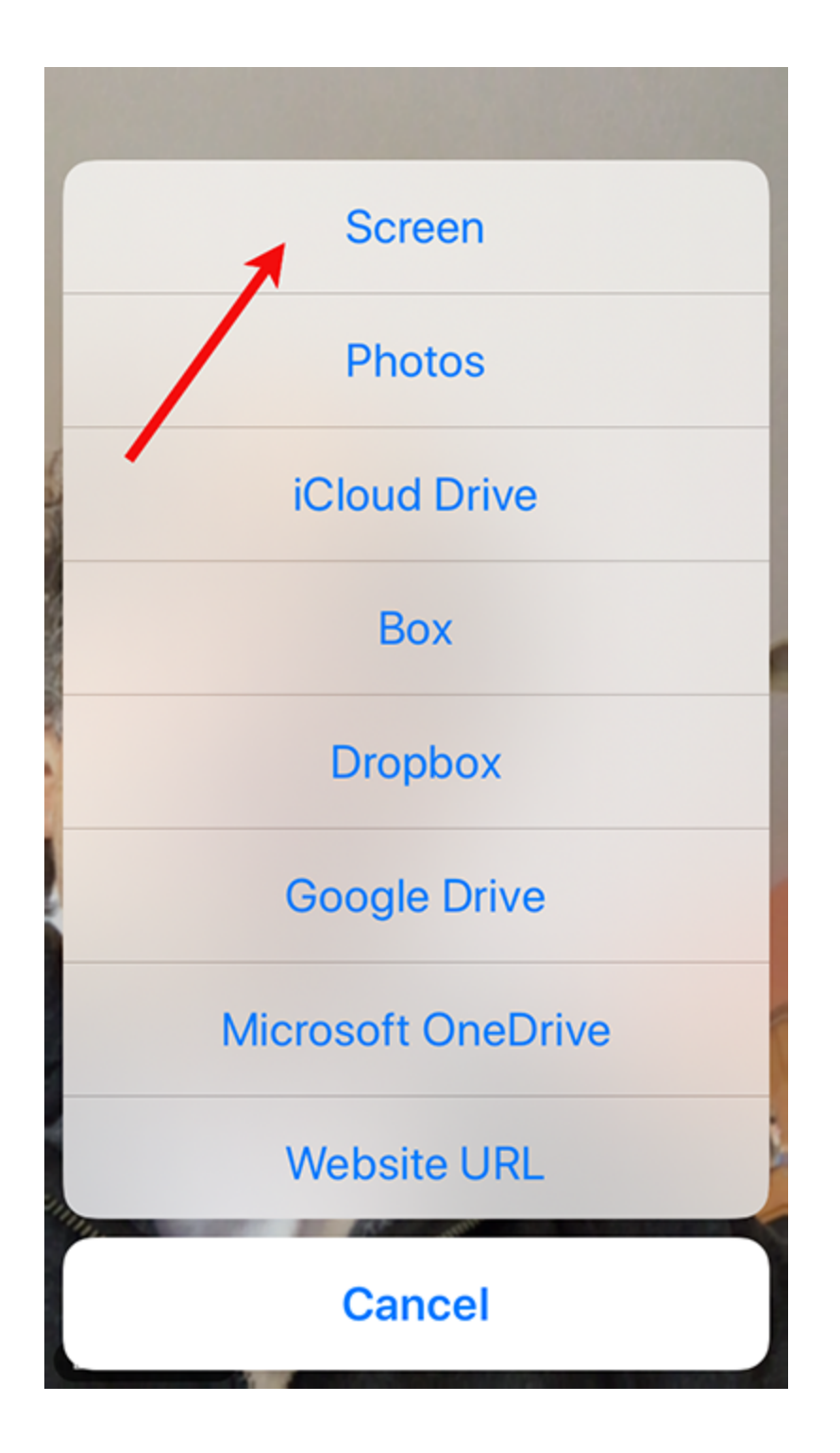

When you touch the Screen option you will see something like this:

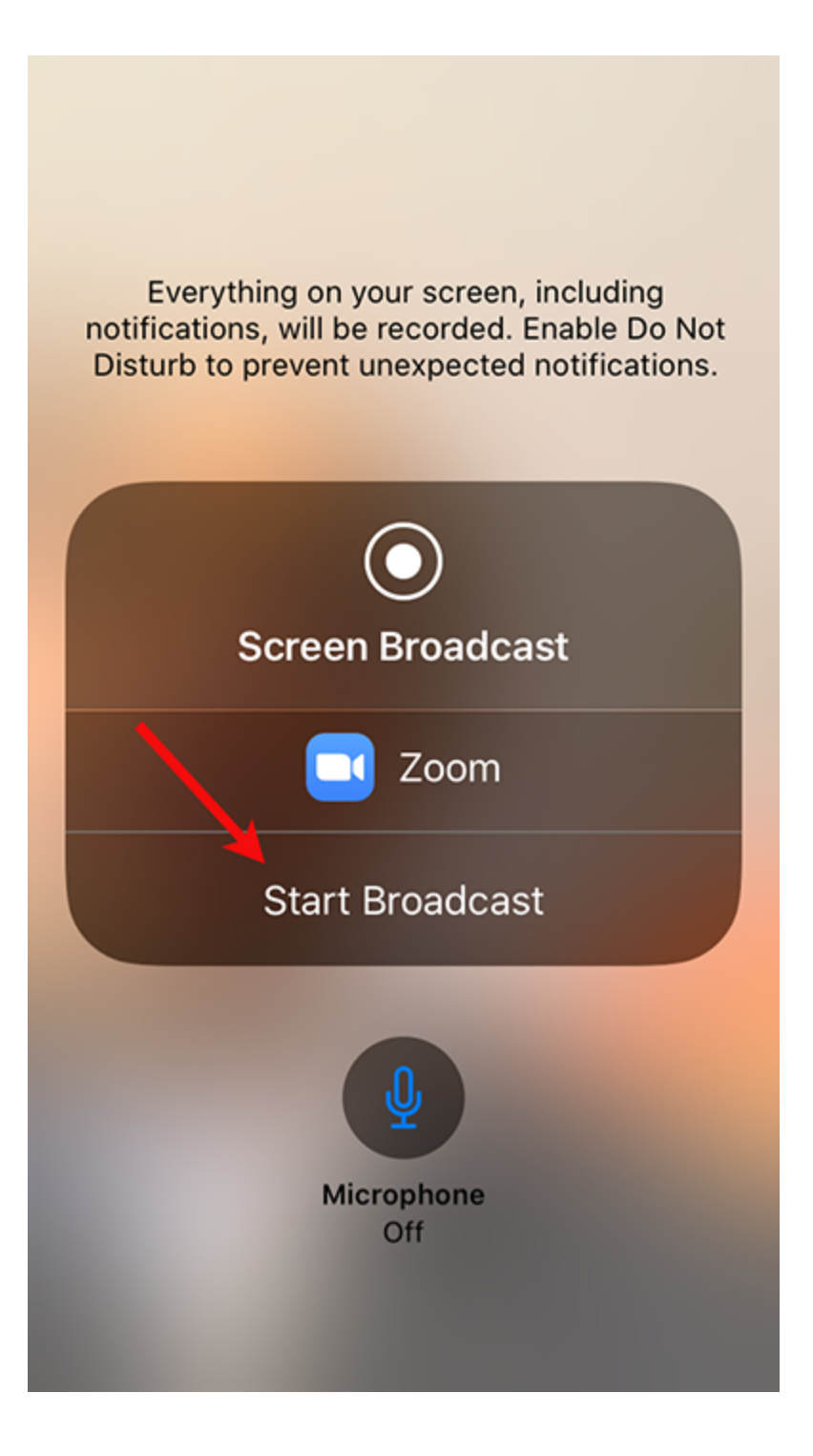

Touch the Start Broadcast button. A countdown will appear and then this display:

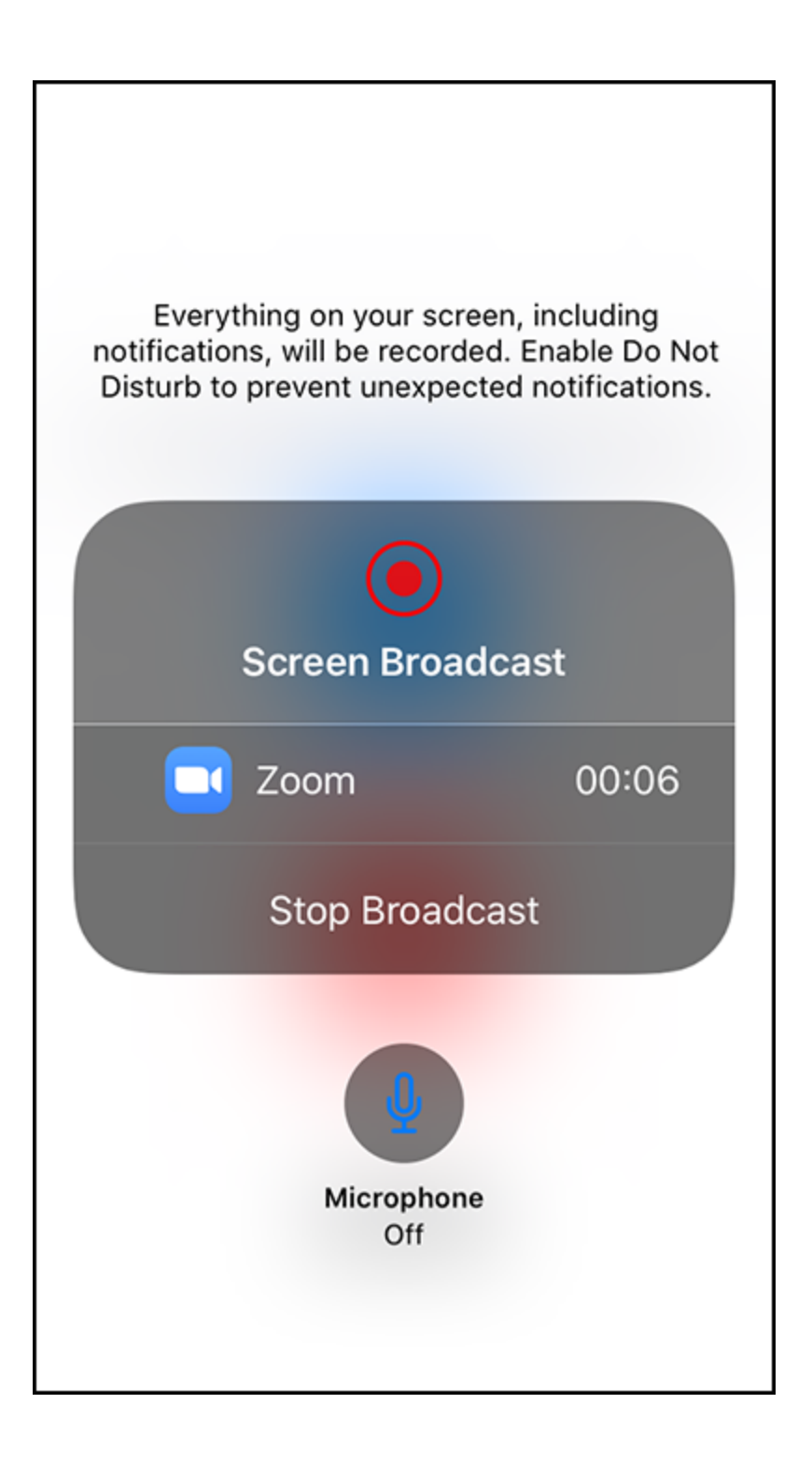

Click the Home button (or slide up from the bottom of the screen) to return to the Home screen. It now has a red banner at the top:

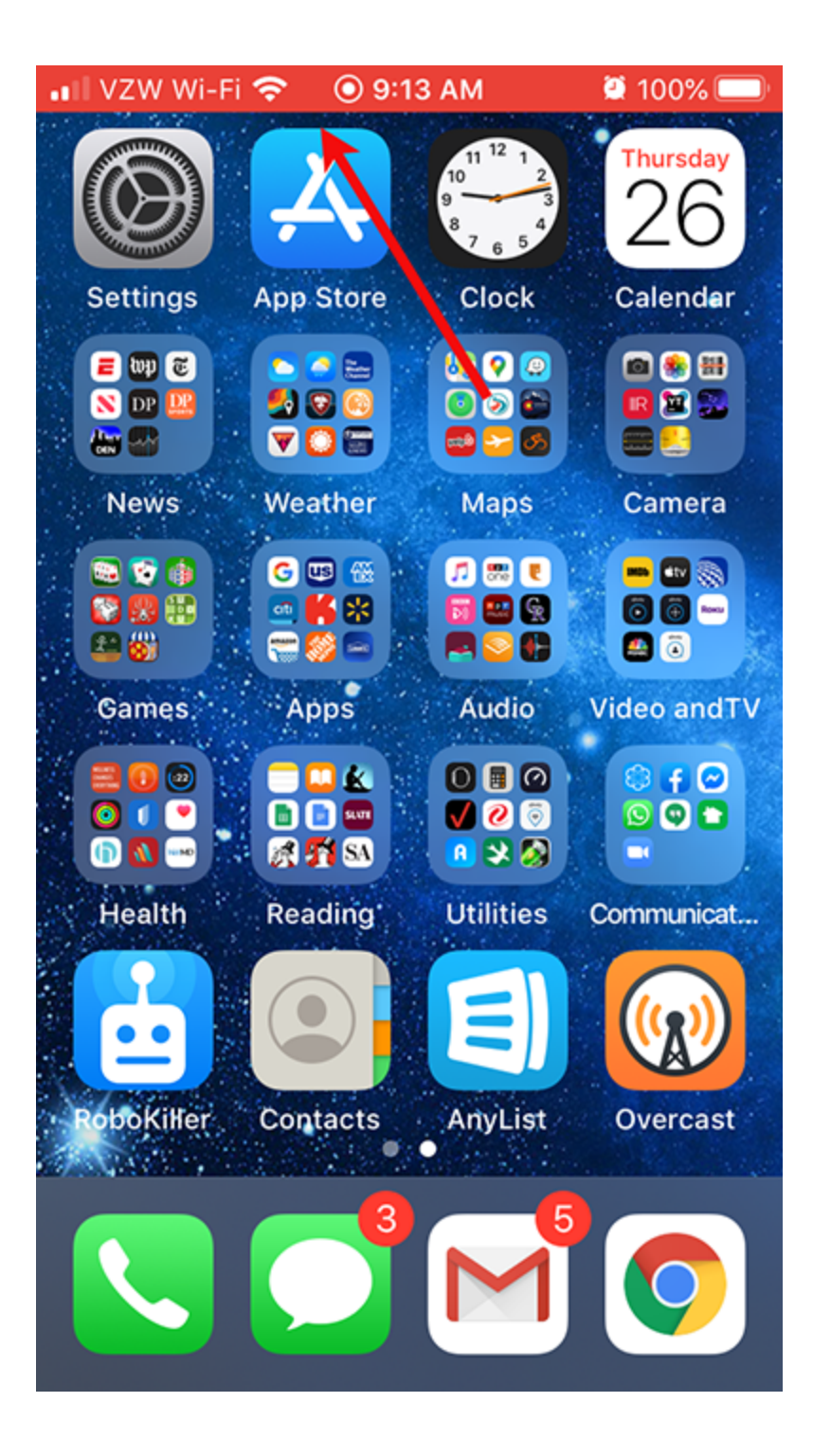

If you touch the red banner you will see a pop-up window:

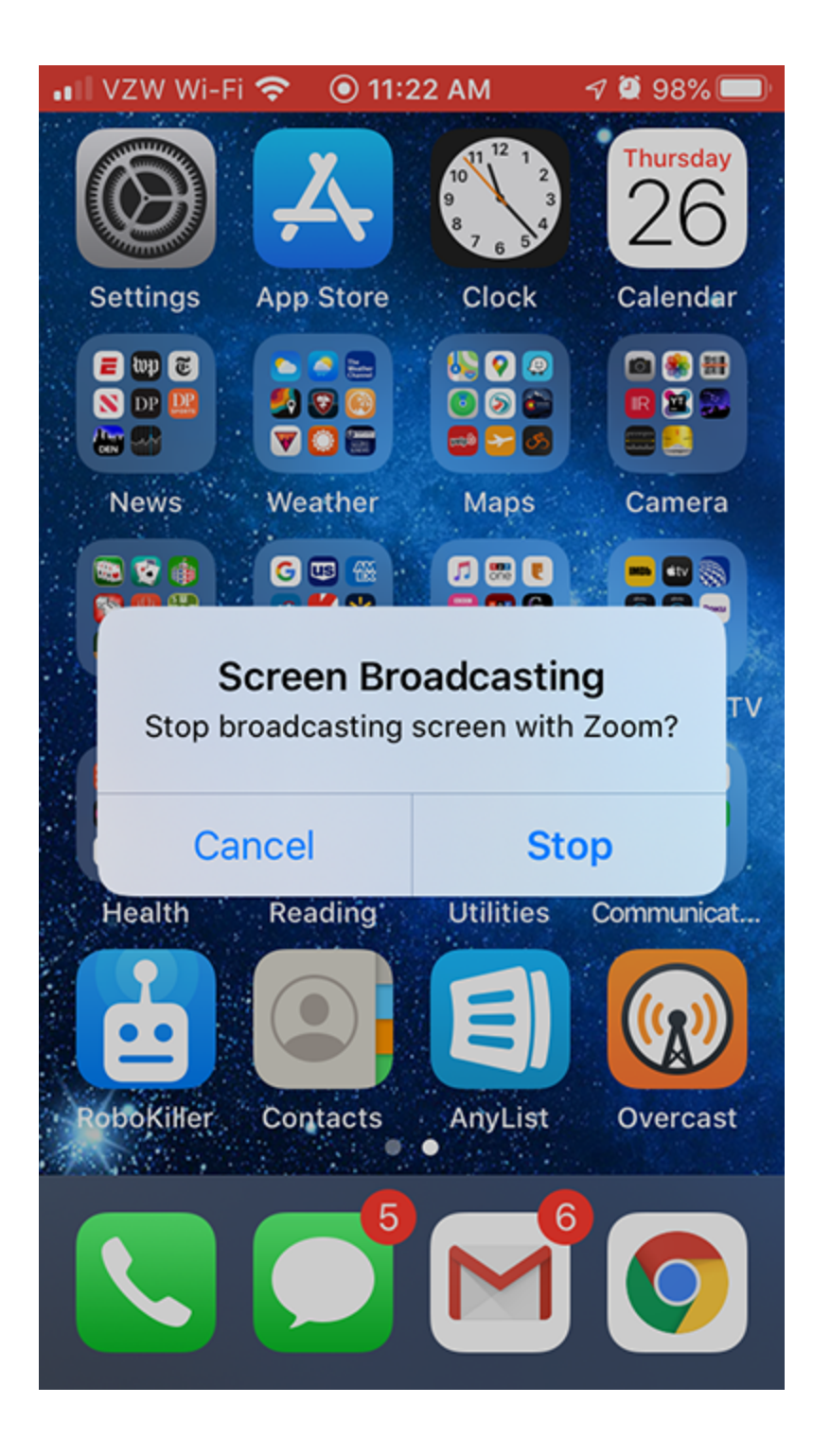

Touch the Stop button to the normal Zoom meeting